## Envio do Termo de Responsabilidade de Teletrabalho para a Comissão

Todos os servidores e servidoras que foram selecionados para participar do Teletrabalho, tanto na modalidade parcial como integral, deverão encaminhar para a Comissão o Termo de Responsabilidade de Teletrabalho.

Para isso, o(a) servidor(a) deverá seguir os procedimentos abaixo:

a. acessar o Sipac pelo link <u>https://sig.ufabc.edu.br/sipac/?modo=classico</u>, inserir
 Usuário e Senha e clique em Entrar

| UFABC -                 | SIPAC - Sistem                                  | a Integrado de Patrimônio, Adm      | inistração e Contratos                                        |                                           |                                               |  |  |
|-------------------------|-------------------------------------------------|-------------------------------------|---------------------------------------------------------------|-------------------------------------------|-----------------------------------------------|--|--|
|                         |                                                 |                                     |                                                               |                                           |                                               |  |  |
|                         | O sistema o                                     | liferencia letras maiúsculas de min | ATENÇÃO!<br>úsculas APENAS na senha, portanto<br>no cadastro. | ela deve ser digitada da mesm             | na maneira que                                |  |  |
|                         |                                                 |                                     |                                                               |                                           |                                               |  |  |
| (Ac                     | adêmico)                                        | SIPAC<br>(Administrativo)           | SIGRH<br>(Recursos Humanos)                                   | <b>SIGPP</b><br>(Planejamento e Projetos) | SIGED<br>(Gestão Eletrônica de<br>Documentos) |  |  |
| SIC<br>(Controle<br>Ele | G <b>Eleição</b><br>e de Processos<br>eitorais) | SIGEventos<br>(Gestão de Eventos)   | <b>SIGAdmin</b><br>(Administração e Comunicação)              |                                           |                                               |  |  |
|                         |                                                 |                                     |                                                               |                                           |                                               |  |  |
|                         |                                                 | Entrar no S                         | istema                                                        |                                           |                                               |  |  |
|                         | Usuário: fatima.silva                           |                                     |                                                               |                                           |                                               |  |  |
|                         | Senha:                                          |                                     |                                                               |                                           |                                               |  |  |
|                         |                                                 |                                     | Entrar                                                        |                                           |                                               |  |  |

b. clicar em mesa virtual

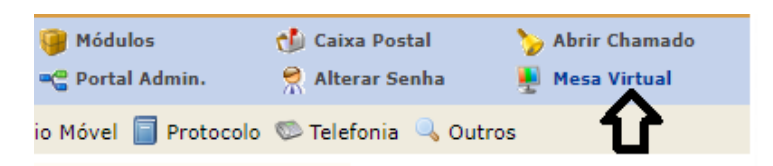

c. clicar em Documentos e Cadastrar Documento

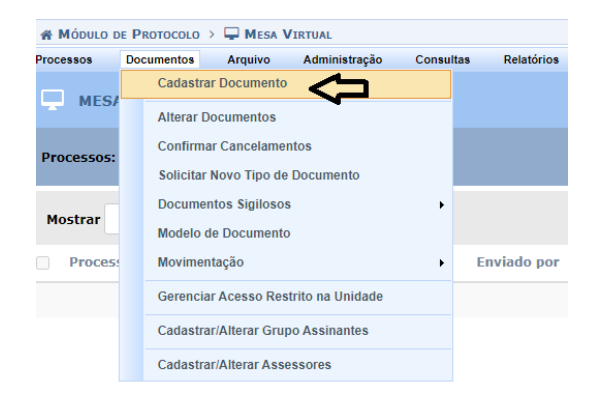

d. em tipo de documento selecionar Termo de Responsabilidade de Teletrabalho

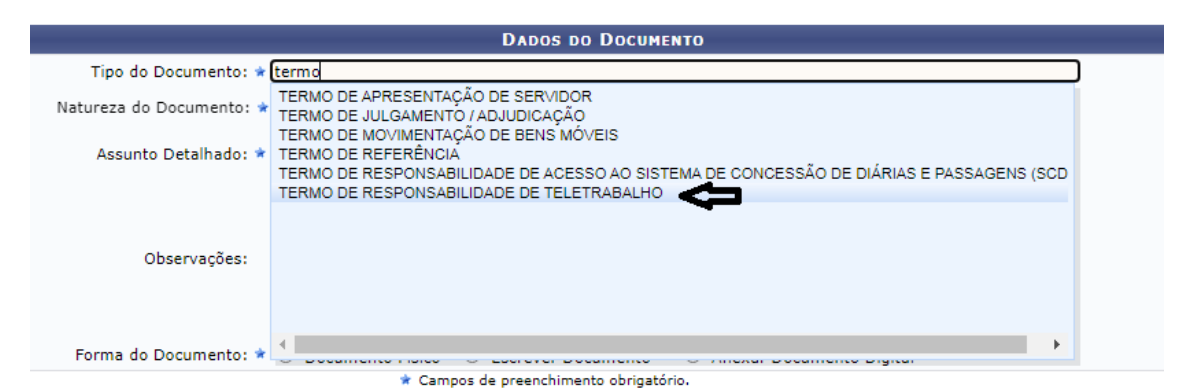

- e. em natureza do documento: Ostensivo
- f. no assunto detalhado: Nome do(a) servidor(a), unidade de lotação e grande área
- g. clicar em escrever documento
- h. clicar em carregar modelo

| DADOS DO DOCUMENTO                                                              |                                                                                                    |  |  |  |  |
|---------------------------------------------------------------------------------|----------------------------------------------------------------------------------------------------|--|--|--|--|
| Tipo do Documento: 🖈                                                            | TERMO DE RESPONSABILIDADE DE TELETRABALHO                                                                                                    |  |  |  |  |
| Natureza do Documento: 🖈                                                        |                                                                                                    |  |  |  |  |
|                                                                                 | Ostensivo: documento cujo teor deve ser do conhecimento do público em geral e ficará disponível para         consulta na área pública do sistema.         Documentos que contiverem informações pessoais (CPF, RG, dados bancários, endereço) devem ser cadastrados como RESTRITO. |  |  |  |  |
| Assunto Detalhado: 🖈                                                            | Fatima_Ouvidoria                                                                                                    |  |  |  |  |
|                                                                                 | (1000 caracteres/0 digitados)                                                                                                    |  |  |  |  |
| Observações:                                                                    |                                                                                                    |  |  |  |  |
|                                                                                 | (700 caracteres/0 digitados)                                                                                                    |  |  |  |  |
| Forma do Documento: 🖈                                                           | O Documento Físico 🔍 Escrever Documento 🔗 Anexar Documento Digital                                                                                                    |  |  |  |  |
| ESCREVER DOCUMENTO                                                              | $\wedge$                                                                                                    |  |  |  |  |
|                                                                                 |                                                                                                    |  |  |  |  |
| ATENÇÃO: evitar copiar e colar textos<br>o texto e realizar a formatação abaixo | já formatados, pois os mesmos acabam gerando erros de formatação ao imprimir o documento, o ideal seria copiar apenas<br>ou carregar de algum modelo existente.                                                                                                    |  |  |  |  |
|                                                                                 | CARREGAR MODELO CARREGAR MODELO UNIDADE                                                                                                    |  |  |  |  |
| Arquivo - Editar - Inserir - V                                                  | isualizar ▼ Formatar ▼ Tabela ▼                                                                                                    |  |  |  |  |

## i. preencher com o nome do(a) servidor(a), unidade de lotação e grande área

| Arquivo ▼ Editar ▼ Inserir ▼ Visualizar ▼ Formatar ▼ Tabela ▼                                                                                                    |  |  |  |  |  |
|----------------------------------------------------------------------------------------------------|--|--|--|--|--|
| B       I       U       S      Ix       X <sub>z</sub> X <sup>2</sup> A      IX       X = =       =       =       =       =       =       =       =       =       =       =       =       =       =       =       =       =       =       =       =       =       =       =       =       =       =       =       =       =       =       =       =       =       =       =       =       =       =       =       =       =       =       =       =       =       =       =       =       =       =       =       =       =       =       =       =       =       =       =       =       =       =       =       =       =       =       =       =       =       =       =       =       =       =       =       =       =       =       =       =       =       =       =       =       =       =       =       =       =       =       =       =       =       =       =       =       =       =       =       =       =       =       =       =       =       =       =       =       =                                                                                                          |  |  |  |  |  |
| Eu F <b>erreta de la contenta de la content<br/>Contenta de la contenta de la contenta de la contenta de la contenta de la contenta de la contenta de la contenta de la contenta de la contenta de la contenta de la contenta de la contenta de la contenta de la contenta de la contenta d</b> |  |  |  |  |  |
| Desta forma, declaro estar de acordo e ter ciência de que:                                                                                                    |  |  |  |  |  |
| a) Atendo às condições previstas para participação no Programa de Gestão da UFABC, conforme Resolução ConUni nº 221;                                                                                                    |  |  |  |  |  |
| b) Minha participação no Programa de Gestão da UFABC não constitui direito adquirido, podendo ser desligado nas condições estabelecidas nos<br>Art. 21 e 22 da Resolução ConsUni nº 221;                                                                                                    |  |  |  |  |  |
| c) Comparecerei às convocações realizadas com prazo de antecedência de 2 (dois) dias úteis e de que eventuais despesas relacionadas ao<br>deslocamento para minha unidade de lotação não serão custeadas pela Administração Pública, exceto no que determinado pelo Art. 36 da<br>Resolução ConsUni nº 221;                                                                                                    |  |  |  |  |  |
|                                                                                                    |  |  |  |  |  |

- j. clicar em adicionar assinante e em Servidor da Unidade
- k. selecionar a assinatura do servidor(a) e da chefia imediata

|                 | Adicionar Assinante               |  |
|-----------------|-----------------------------------|--|
| os dias trabalh | Minha Assinatura                  |  |
| 2               | Servidor da Unidade               |  |
| de Dados Pess 🔊 | Servidor de Outra Unidade         |  |
|                 | Externo                           |  |
| Palavr 没        | Discente                          |  |
|                 | Solicitar Indicação de Assinantes |  |
| Adicionar Ass   | Grupo de Assinantes               |  |
| ,               |                                   |  |

I. clicar em assinar

| sinado pelo Autenticador |         |   |                     |  |  |
|--------------------------|---------|---|---------------------|--|--|
|                          | Assinar |   | Adicionar Assinante |  |  |
|                          |         | 7 |                     |  |  |
|                          | -       |   |                     |  |  |
|                          |         |   |                     |  |  |

m. clicar no sinal de "+"

|          |       |                             |                                                                                               | ıdastrar um      |
|----------|-------|-----------------------------|-----------------------------------------------------------------------------------------------|------------------|
| Aba      | aixo, | confirme sua assinatura int | formando para qual função deseja assinar o documento e, posteriormente, sua senha do sistema. | no               |
|          |       | 處 : Servidor                | ः Adicionar Função                                                                            |                  |
|          |       |                             | Minhas Assinaturas                                                                            |                  |
| Assin    | atura | a <b>s</b>                  |                                                                                               | •                |
| <b>~</b> | 8     | Função Não Informada        |                                                                                               |                  |
|          |       |                             | Senha: *                                                                                      | Adicional runçao |
|          |       |                             | Confirmar Cancelar                                                                            |                  |

n. selecionar o tipo de função clicando no sinal "+"

|                       | · · ·                                                    |   |
|-----------------------|----------------------------------------------------------|---|
|                       | Escolher Função de Assinaturas                           |   |
|                       |                                                          |   |
| Abolica and the effe  |                                                          |   |
| Abaixo, escolha a fui | nção para quai deseja assinar os documento selecionados. |   |
|                       |                                                          |   |
|                       | 🌍: Selecionar Função                                     |   |
|                       | Minhas Funções de Assinatura                             |   |
| Tipo da Função        | Denominação                                              |   |
| CARGO                 | ASSISTENTE EM ADMINISTRACAO                              | ( |
|                       |                                                          |   |
|                       |                                                          | 1 |

o. digite a senha e clique em confirmar

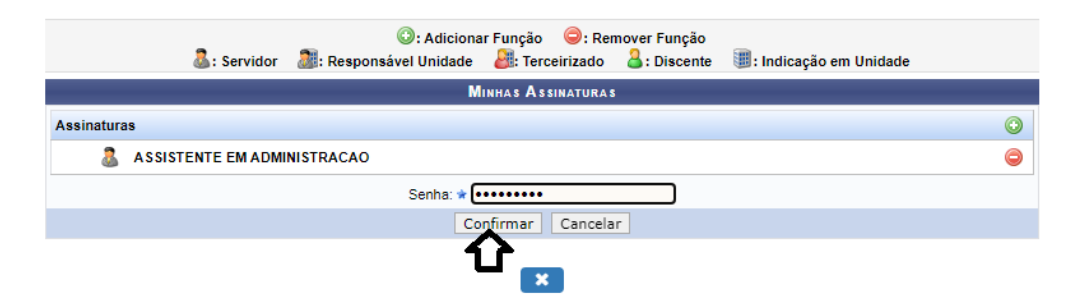

p. depois clique em continuar

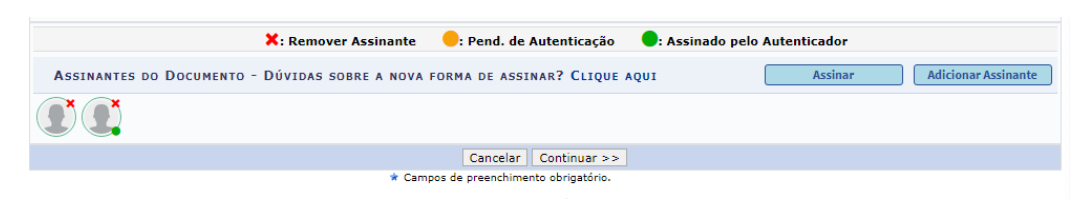

q. não há documento para ser anexado, dessa forma clique em continuar

|                 | Παρος το Απουτία ο Στη Ανέγαρο                                                         |
|-----------------|----------------------------------------------------------------------------------------|
|                 | Nore de Amilian de                                                                     |
|                 | Nome do Arquivo: *                                                                     |
|                 |                                                                                        |
|                 | Descrição: *                                                                           |
|                 |                                                                                        |
|                 | (4000 caracteres/0 digitados)                                                          |
|                 | Arquivo: * Escolher arquivo Nenhum arquivo escolhido (Formatos de Arquivos Permitidos) |
|                 | Anexar                                                                                 |
|                 |                                                                                        |
|                 | 🔍: Visualizar Arquivo 🛛 🔞 : Excluir Documento                                          |
|                 | ARQUIVOS ANEXADOS AO DOCUMENTO                                                         |
| Nome do Arquivo | Descrição Arquivo                                                                      |
|                 | Nenhum Arquivo Anexado.                                                                |
|                 | << Voltar Cancelar Continuar >>                                                        |
|                 | * Campos de preenchimento obrigatório.                                                 |
|                 | Protocolo                                                                              |

r. em dados do interessado, clique em unidade, selecione a unidade de lotação, o e-mail da área e clique em inserir (pode inserir outros interessados, caso ache necessário)

| Dados do Interessado a Ser Inserido  |                       |         |          |           |          |  |
|--------------------------------------|-----------------------|---------|----------|-----------|----------|--|
|                                      | Categoria: 🔿 Servidor | O Aluno | ○ Credor | 🖲 Unidade | O Outros |  |
| UNIDADE                              |                       |         |          |           |          |  |
| U                                    | nidade: \star         |         |          |           |          |  |
| Notificar Interessado: * 🖲 Sim 🔿 Não |                       |         |          |           |          |  |
| I                                    | E-mail: * @ufabc.edu  | .br     |          |           |          |  |
| Inserir                              |                       |         |          |           |          |  |
| * Campos de preenchiment atório.     |                       |         |          |           |          |  |
| 🥑 : Excluir Interessado              |                       |         |          |           |          |  |

s. após inserir os interessados, clique em continuar

| . Excluir Interessado                   |      |               |         |   |  |
|-----------------------------------------|------|---------------|---------|---|--|
| INTERESSADOS INSERIDOS NO DOCUMENTO (1) |      |               |         |   |  |
| Identificador                           | Nome | E-mail        | Тіро    |   |  |
| 110118                                  |      | @ufabc.edu.br | Unidade | 0 |  |
| << Voltar Cancelar Continuar >>         |      |               |         |   |  |
| Protocolo 🏠                             |      |               |         |   |  |

t. selecione a Comissão de Acompanhamento da Realização do teletrabalho e clique em continuar

| MOVIMENTAÇÃO INICIAL                                                                                                    |  |  |  |  |  |
|----------------------------------------------------------------------------------------------------|--|--|--|--|--|
| Origem Interna: * 🔿 Outra Unidade 🔘 Própria Unidade                                                                                                    |  |  |  |  |  |
| Unidade de Origem: OUVIDORIA (11.01.18)                                                                                                    |  |  |  |  |  |
| Unidade de Destino: * 11.01.01.16 COMISSÃO DE ACOMPANHAMENTO DA REALIZAÇÃO DO TELETRABALHO (11.01.01.16)<br>ASSESSURIA DE RELAÇÕES INTERNACIONAIS (11.01.10)<br>AUDITORIA INTERNA (11.01.17)<br>CENTRO DE CIÊNCIAS NATURAIS E HUMANAS (11.01.10)<br>CENTRO DE ENGENHARIA, MODELAGEM E CIÊNCIAS SOCIAIS APLICADAS (11.01.12)<br>CENTRO DE MATEMÁTICA, COMPUTAÇÃO E COGNIÇÃO (11.01.11)<br>COMISSÃO DE MATEMÁTICA, COMPUTAÇÃO DE TELETRABALHO (11.01.01.16)<br>COMISSÃO DE ÉTICA DA UFABC (11.01.01.12)<br>COMISSÃO DE ÉTICA DA UFABC (11.01.01.17)<br>COMISSÃO DE ÉTICA DA UFABC (11.01.01.17)<br>COMISSÃO DE FERMANENTE DE APOIO À FLEXIBILIZAÇÃO DE JORNADA (CAF) (11.01.01.14)<br>COMISSÃO PERMANENTE DE AVALIAÇÃO DE DOCUMENTOS (11.01.01.15)<br>COMISSÃO PERMANENTE DE AVALIAÇÃO DE DOCUMENTOS (11.01.01.15)<br>COMISSÃO PERMANENTE DE AVALIAÇÃO DE DOCUMENTOS (11.01.01.15)<br>COMISSÃO PERMANENTE DE AVALIAÇÃO DE DOCUMENTOS (11.01.01.15)<br>CONDERNAÇÃO DO SISTEMA DE BIBI INTECAS (11.01.20.15) |  |  |  |  |  |
| Urgente: 🕓 Sim 🖲 Não                                                                                                    |  |  |  |  |  |
| INFORMAR DESPACHO                                                                                                    |  |  |  |  |  |
| << Voltar Cancelar Continuar >>  * Campos de preenchimento obrigatório.                                                                                                    |  |  |  |  |  |
| Protocolo                                                                                                    |  |  |  |  |  |

## u. conferir os dados e clique em Confirmar

| DAG                                                                                                    | DOS DO DOCUMENTO       |                              |  |  |  |
|----------------------------------------------------------------------------------------------------|------------------------|------------------------------|--|--|--|
| Data<br>Origem do Documento: Interno<br>Tipo do Documento: TERMO DE RESPONSABILIDADE D<br>Subtipo:<br>Assunto Detalhado: Fatima_Ouvidoria<br>Natureza do Documento: OSTENSIVO<br>Unidade Origem: OUVIDORIA (11.01.18)<br>Data do Documento: 30/08/2022 | E TELETRABALHO         |                              |  |  |  |
| Observações:                                                                                                    |                        |                              |  |  |  |
| ASSINANTES DO DOCUMENTO<br># Assinante                                                                                                    | Unidade                | Situação                     |  |  |  |
| 1 Matrícula: 2 Matricula                                                                                                    |                        | NÃO ASSINADO                 |  |  |  |
| 2 FC Matrícula: 17                                                                                                    | • <b></b>              | ASSINADO EM 30/08/2022 14:41 |  |  |  |
| Pré-                                                                                                    | Visualizar Documento   |                              |  |  |  |
| INTERESSADOS INSERIDOS AO DOCUMENTO (1)                                                                                                    |                        |                              |  |  |  |
| Identificador Nome                                                                                                    | E-mail                 | Тіро                         |  |  |  |
| 1 📾 📼                                                                                                    | @ufabc.edu.br          | Unidade                      |  |  |  |
| Dados da Movimentação                                                                                                    |                        |                              |  |  |  |
| Urgente: Não<br>Unidade de Origem: [](11.01.18)<br>Unidade de Destino: COMISSÃO DE ACOMPANHAMENTO DA REALIZAÇÃO DO TELETRABALHO (11.01.01.16)                                                                                                    |                        |                              |  |  |  |
| Confirma                                                                                                    | r << Voltar Cancelar   |                              |  |  |  |
| * Campos de pree                                                                                                    | nchimento obrigatório. |                              |  |  |  |
|                                                                                                    | Protocolo              |                              |  |  |  |

v. após, a chefia da unidade acessa o SIPAC e assina o documento, para assim, a CART receber